## How far back can I view invoices

## If you have not yet created an invoice in Gimme VMS, start here:

Creating & Scheduling invoices

In Gimme VMS, users can view past invoices one year from the current date.

- 1. Navigate to the **Accounts** page using the three-line menu in the top left of the screen
- 2. Using the red Accounts search menu, search for and select the desired account
- 3. Click Next
- 4. Click More info
- 5. On the Account Info page, click Balance
- 6. Select the red date range selector
- 7. Use the calendar's back arrow button to navigate to the desired start date
- 8. Select the start date
- 9. Use the calendar's forward arrow button to navigate to the desired end date
- 10. Click Done

[Video: How far back can I view invoices]